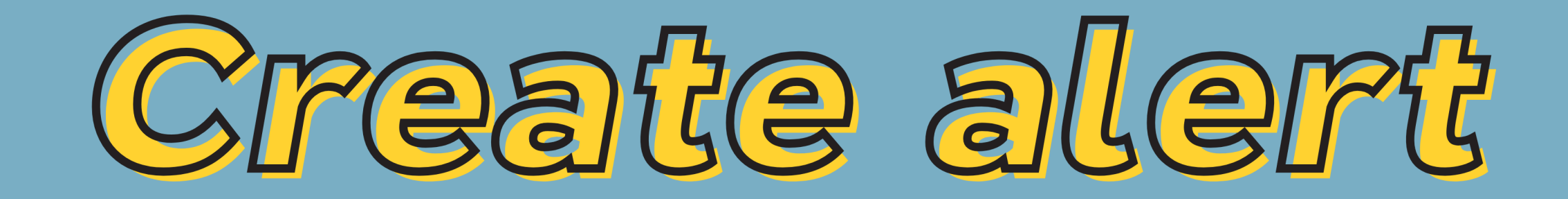

## สร้างการแจ้งเตือนจากฐานขอมูล Web of Science

| เข้าฐานข้อมูล Web of Science เข้าผ่าเ<br>clib.psu.ac.th >> E-Resources >> E-da | มหน <sup>้</sup> าเว็บไซต์หอสมุด<br>atabase >> Web of Scienc | 1.2 คลิกเมนู Se<br>ce 1.3 คลิก Regis                                      | earch and alert<br>ster                 |
|--------------------------------------------------------------------------------|--------------------------------------------------------------|---------------------------------------------------------------------------|-----------------------------------------|
| Web of Science                                                                 |                                                              | 1                                                                         | .2 Clarivate<br>Analytics               |
|                                                                                | 1.3                                                          | Tools - Searches                                                          | and alerts A Search History Marked List |
|                                                                                | Sign in                                                      | Register                                                                  | there to access the preview $igodot$    |
| Select a database Web of Science Core Collection                               | Customize     Save S     Create                              | e your Web of Science experience<br>Searches and create alerts            |                                         |
| Basic Search Author Search <sup>BETA</sup> Cited Reference Search              | Advanced Search Access                                       | and Manage your references online with<br>s Web of Science from anywhere! | EndNote                                 |
|                                                                                | Learn more                                                   |                                                                           | parch ting                              |

1.4 กรอกอีเมล (e-mail) โดยต<sup>้</sup>องเป็นเมลของมหาวิทยาลัยที่สังกัด 1.5 คลิกปุ่ม Continue

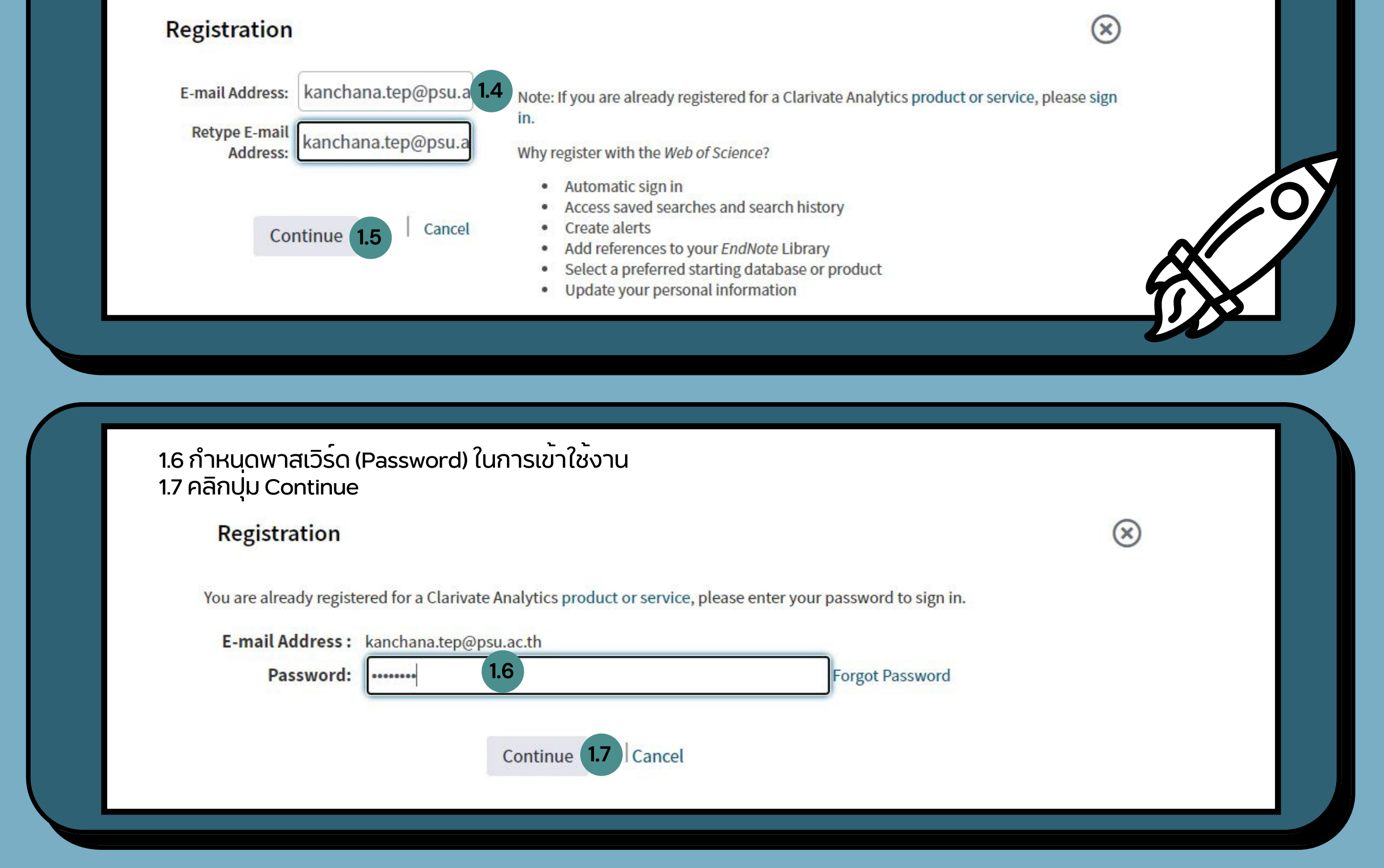

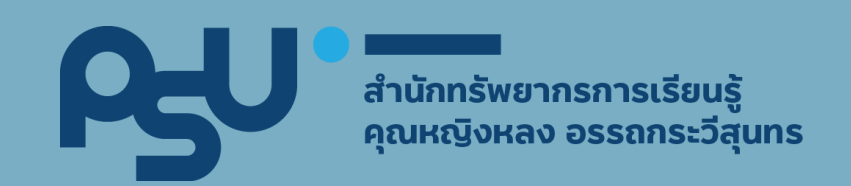

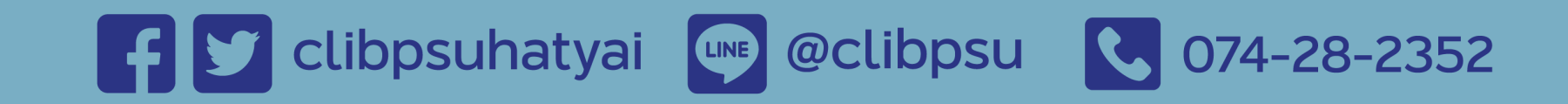

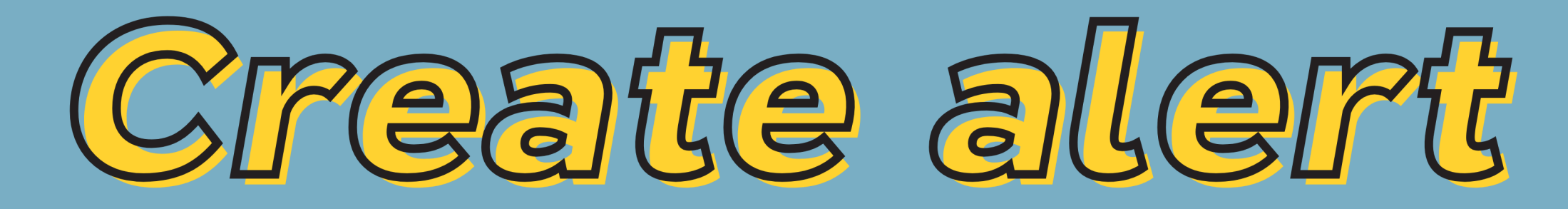

## สร้างการแจ้งเตือนจากฐานข้อมูล Web of Science

| .1 เข้าฐานข้อมูล Web of Scienc<br>clib.psu.ac.th >> E-Resource | e เข้าผ่านหน้าเว็บไล<br>s >> E-database >> | ซต์ห้องสมุด<br>Web of Scien | 2.2 ทำการค <sup>ั</sup> นบ<br>ce    | ทความที่ต <sup>้</sup> องการหรือสนใจ      |
|----------------------------------------------------------------|--------------------------------------------|-----------------------------|-------------------------------------|-------------------------------------------|
| Web of Science                                                 |                                            |                             |                                     | Clarivate<br>Analytics                    |
|                                                                |                                            |                             | Tools 👻 Searches and al             | erts 🗕 Search History Marked List         |
|                                                                |                                            | We'                         | re building the new Web of Science. | Click here to access the preview $\Theta$ |
| Select a database Web of Science Core Collection               | •                                          |                             |                                     |                                           |
| Basic Search Author Search <sup>BETA</sup> Cited Reference Se  | arch Advanced Search 2.                    | 2                           |                                     |                                           |
| cancer                                                         | 8                                          | Topic                       | Search                              | Search tips                               |

2.3 เมื่อปรากฎหน<sup>้</sup>าผลลัพธ<sup>์</sup> ให<sup>้</sup>คลิกปุ่ม Create an alert

## 2.4 ทำการ Sign in ด้วยอีเมลและพาสเวิร<sup>์</sup>ดที่ได<sup>้</sup>ลงทะเบียนไว<sup>้</sup>

| Mah of Science                                              |                                                                  | Save Search History                        | $\otimes$                                                                                                    |  |
|-------------------------------------------------------------|------------------------------------------------------------------|--------------------------------------------|----------------------------------------------------------------------------------------------------|--|
| Web of Science                                              |                                                                  | Sign In to Save in the Web of Science      |                                                                                                    |  |
| Search                                                      |                                                                  | E-mail Address: 2.4                        | To access your search history saved in the <i>Web of Science</i> , please sign in or register.                                                                                                    |  |
| Results: 2,188,156<br>(from Web of Science Core Collection) | Sort by: Date ↓ <del>.</del> Times Cited Usage Count Relevance M | Password:                                  | <ul> <li>Saving your search history in the Web of Science lets you:</li> <li>Create email alerts.</li> <li>Access your saved search history from any computer at your institution</li> <li>Open your saved search history directly from the Web of Science</li> </ul> |  |
| You searched for: TOPIC: (cancer)<br>More                   | □ Select Page □→ Export Add to Marked List                       | Keep me signed in Forgot Password Register |                                                                                                    |  |

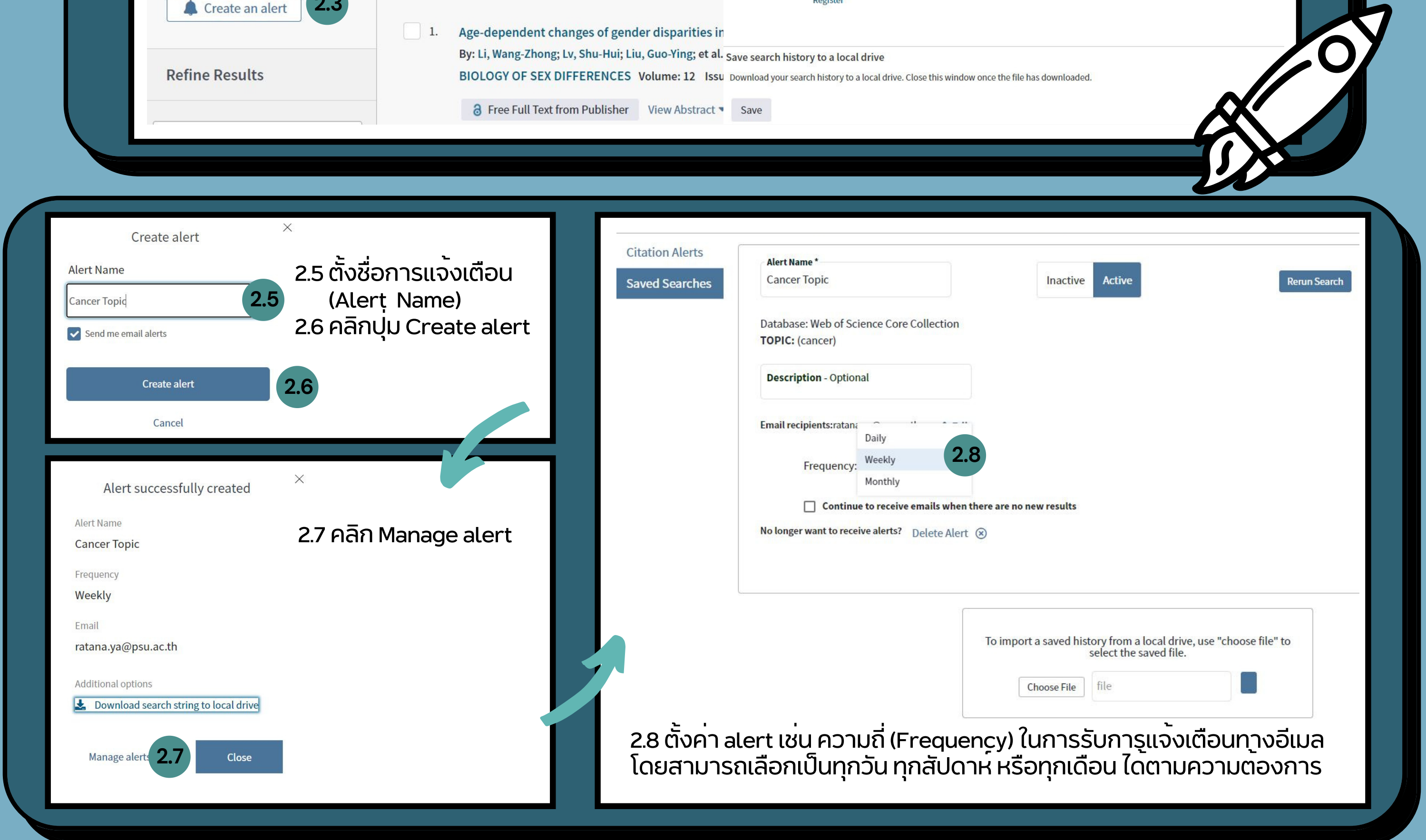

สำนักทรัพยากรการเรียนรู้ คุณหญิงหลง อรรถกระวีสุนทร

F 💟 clibpsuhatyai 📭 @clibpsu 🕓 074-28-2352